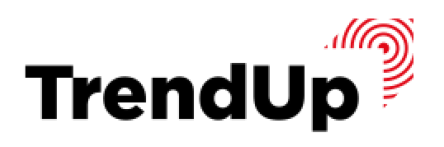

ЧЕК-ЛИСТ

# С НАСТРОЙКОЙ УВЕДОМЛЕНИЙ О СМЕНЕ ТРЕНДА

#### БОНУС УРОКА №2

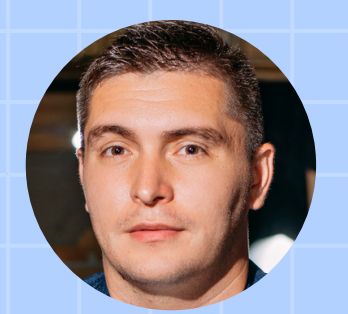

ABTOP:

# АРТЕМ СРЕБНЫЙ

ОСНОВАТЕЛЬ ШКОЛЫ TRENDUP

#### Пункт №1

Регистрация на платформе TradingWiew <u>Ссылка на TradingWiew ></u>

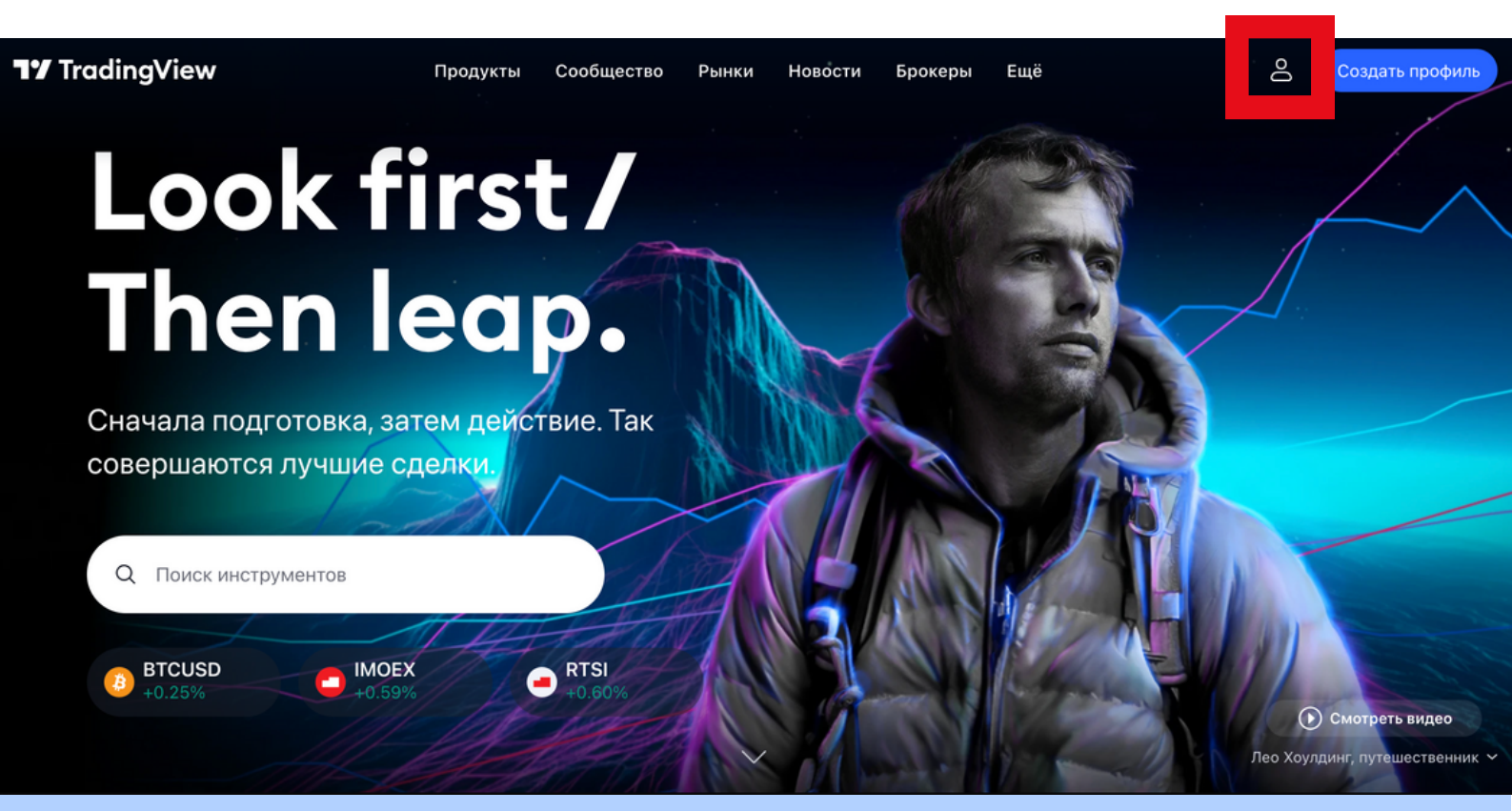

| <b>TradingView</b> |                                       |  |  |  |  |
|--------------------|---------------------------------------|--|--|--|--|
| Во                 | йти                                   |  |  |  |  |
| G Google           | <ul><li>Facebook</li><li>in</li></ul> |  |  |  |  |
| или                |                                       |  |  |  |  |
|                    |                                       |  |  |  |  |
| Нет учётной запис  | Зарегистрироваться                    |  |  |  |  |

| Войти                                                                                                    |                                                                                                    |  |  |  |
|----------------------------------------------------------------------------------------------------|----------------------------------------------------------------------------------------------------|--|--|--|
| G Google 🕞 Facebook                                                                                                    |                                                                                                    |  |  |  |
| У У                                                                                                    | é in                                                                                                    |  |  |  |
| ИЛИ                                                                                                    | 1                                                                                                    |  |  |  |
| 🖂 E-mail                                                                                                    |                                                                                                    |  |  |  |
|                                                                                                    |                                                                                                    |  |  |  |
|                                                                                                    |                                                                                                    |  |  |  |
|                                                                                                    |                                                                                                    |  |  |  |
|                                                                                                    |                                                                                                    |  |  |  |
|                                                                                                    |                                                                                                    |  |  |  |
| Зарегистриро                                                                                                    | оваться с е-                                                                                                 |  |  |  |
| Зарегистриро<br>К та                                                                                                    | оваться с е-<br>il                                                                                           |  |  |  |
| Зарегистриро<br>та                                                                                                    | ОВАТЬСЯ С С-<br>il                                                                                           |  |  |  |
| Зарегистриро<br>ma<br>Имя пользователя (вы смоя<br>публичное имя пользовател                                                                                                    | OBATЬСЯ С С-<br>il<br>кете изменить<br>ля только один раз)                                                   |  |  |  |
| Зарегистриро<br>ma<br>Имя пользователя (вы смож<br>публичное имя пользовател<br>E-mail                                                                                                    | OBATЬСЯ С С-<br>il<br>кете изменить<br>ля только один раз)                                                   |  |  |  |
| Зарегистриро<br>ma<br>Имя пользователя (вы смоя<br>публичное имя пользовател<br>E-mail                                                                                                    | OBATЬСЯ С е-<br>lil<br>кете изменить<br>ля только один раз)                                                  |  |  |  |
| Зарегистриро<br>ma<br>Имя пользователя (вы смож<br>публичное имя пользовател<br>E-mail<br>Пароль                                                                                                    | OBATЬСЯ С С-<br>il<br>кете изменить<br>ля только один раз)                                                   |  |  |  |
| Зарегистриро<br>ma<br>Имя пользователя (вы смоя<br>публичное имя пользовател<br>E-mail<br>Пароль<br>Я прочитал и согласен<br>использования, а также<br>конфиденциальности и                                                                   | OBATЬСЯ С Є-<br>il<br>кете изменить<br>ля только один раз)<br>с Условиями<br>е Политиками<br>и файлов cookie |  |  |  |
| <ul> <li>Зарегистриро та</li> <li>Ммя пользователя (вы смоя публичное имя пользователя)</li> <li>Е-mail</li> <li>Пароль</li> <li>Я прочитал и согласен использования, а также конфиденциальности и</li> <li>Я не робот Конфиденция</li> </ul> | DBATЬСЯ С Є-<br>il<br>кете изменить<br>ля только один раз)<br>с Условиями<br>е Политиками<br>е файлов cookie |  |  |  |
| Зарегистриро<br>ma<br>Имя пользователя (вы смож<br>публичное имя пользовател<br>E-mail<br>Пароль<br>Я прочитал и согласен<br>использования, а также                                                                                           | OBATЬСЯ С Є-<br>il<br>кете изменить<br>ля только один раз)<br>с Условиями<br>е Политиками                    |  |  |  |

# Пункт №2

Переходим в раздел "Суперграфики"

1. В этом поле устанавливаем "Пересечение" и ниже указываем уровень после пробоя которого, нам придет уведомление

2. Устанавливаем крайнюю дату для получения оповещения

3. Выбираем куда прислать уведомление (всплывающее окнона компьютер, письмо на e-mail и т.д.)

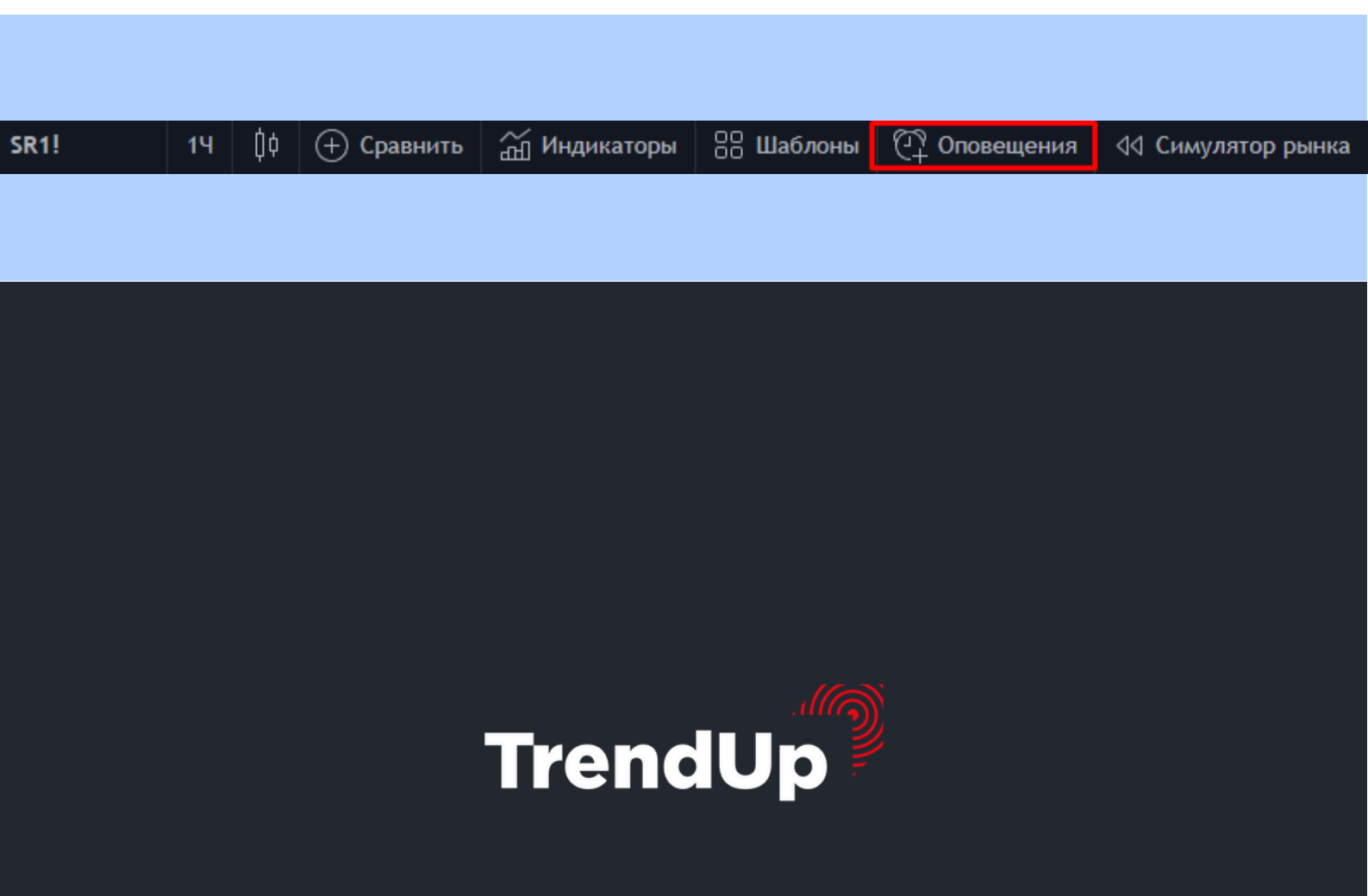

#### Создать оповещение для USDRUB\_TOM

| Условие           | USDRUB_TOM,                                  |  |  |  |
|-------------------|----------------------------------------------|--|--|--|
|                   | Пересечение                                  |  |  |  |
|                   | Значение 👻 75.8850 🔷                         |  |  |  |
| Параметры         | Один раз Повторять                           |  |  |  |
| Истекает 2        | 2022-03-15 🛅 18:12 🕓                         |  |  |  |
|                   | Бессрочное                                   |  |  |  |
| Действия          | Уведомления в приложении                     |  |  |  |
| 3                 | 🕑 Всплывающее окно                           |  |  |  |
|                   | 🗹 Отправить e-mail                           |  |  |  |
|                   | URL веб-хука                                 |  |  |  |
|                   | 🗸 Больше                                     |  |  |  |
|                   |                                              |  |  |  |
| Имя<br>оповещения |                                              |  |  |  |
| Сообщение         | USDRUB_TOM Пересечение 75.8850               |  |  |  |
|                   | Вы можете использовать специальные           |  |  |  |
|                   | плейсхолдеры, например, {{close}}, {{time}}, |  |  |  |
|                   | Отмена Создать                               |  |  |  |

4. Можно выбрать
 звуковой сигнал

 Если нужно смс уведомление на телефон выбираем 4 вариант (для получения смс уведомления регистрируемся на сайте\*)

 6. Пишем структуру оповещения

7. Подтверждаем создание оповещения

| Условие           | CL1!, Электро 💌                                               |  |  |  |  |
|-------------------|---------------------------------------------------------------|--|--|--|--|
|                   | Пересечение 👻                                                 |  |  |  |  |
|                   | Значение <b>•</b> 92.53 ^                                     |  |  |  |  |
| Параметры         | Один раз Повторять                                            |  |  |  |  |
| Истекает          | 2022-03-16 📰 10:12 🕒                                          |  |  |  |  |
| Действия          | <ul><li>Бессрочное</li><li>Уведомления в приложении</li></ul> |  |  |  |  |
|                   | Сплывающее окно                                               |  |  |  |  |
|                   | 🗸 Отправить e-mail                                            |  |  |  |  |
|                   | 🔲 URL веб-хука                                                |  |  |  |  |
|                   | 🔨 Меньше                                                      |  |  |  |  |
| 4                 | Звуковой сигнал                                               |  |  |  |  |
|                   | Высокий 💌 Однократ 🔻                                          |  |  |  |  |
| 5                 | ✓ Отправить email-по-SMS                                      |  |  |  |  |
| Имя<br>оповещения |                                                               |  |  |  |  |
| Сообще            | CL1! Пересечение 92.53                                        |  |  |  |  |
|                   | с 7 Создать                                                   |  |  |  |  |

 $\times$ 

Создать оповещение для CL1!

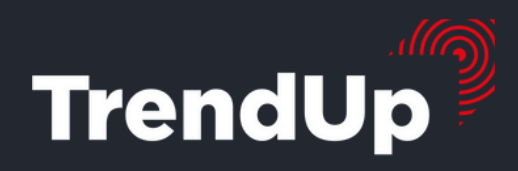

# Пункт №3

Установка уведомления на телефон через приложение TradingView

1.Переходим в раздел суперграфики и выбираем инструмент

#### 2. Нажимаем +

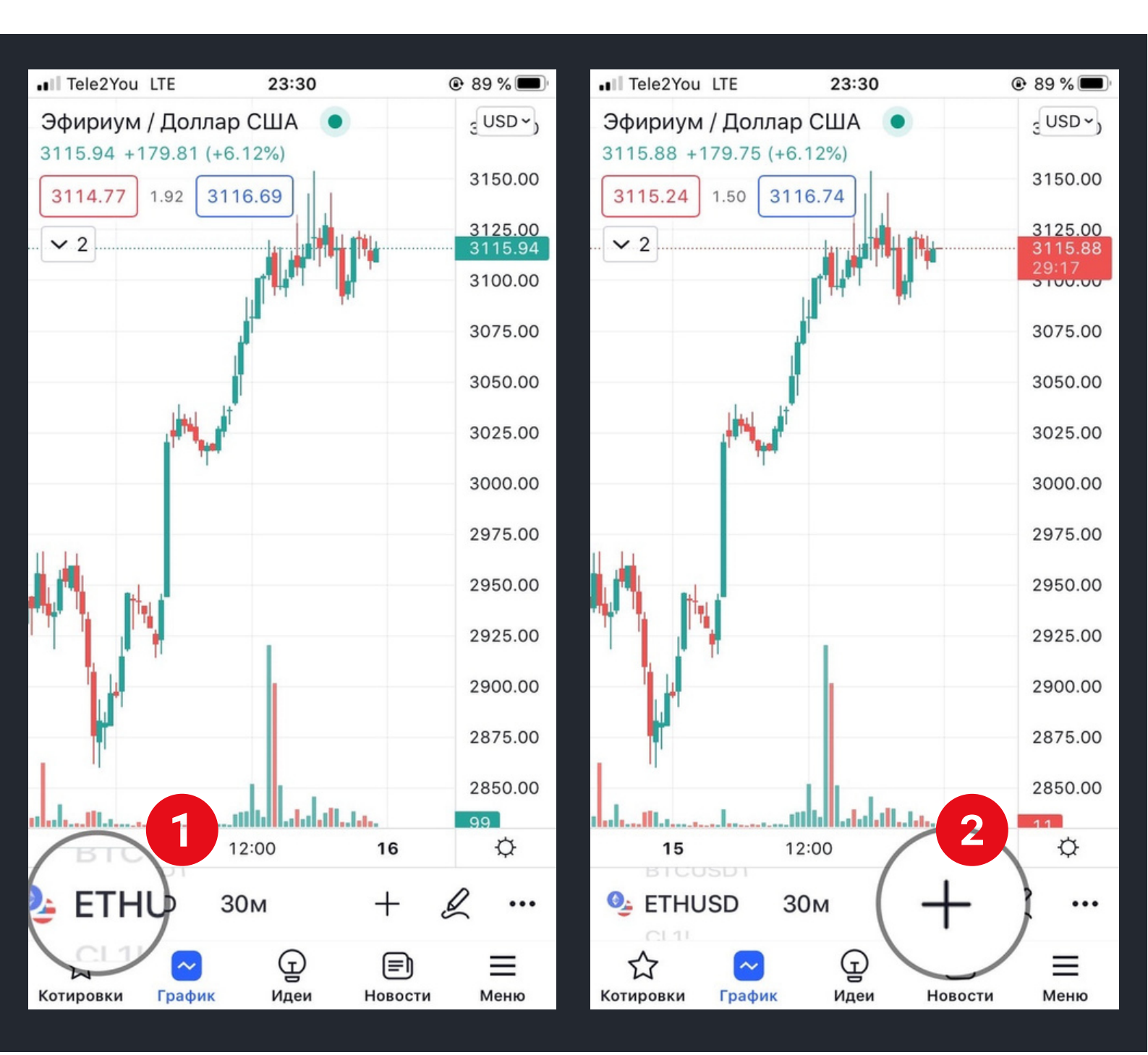

## 3. Нажимаем оповещения

## 4. Повторяем все действия по установке уведомления

| • Tele2You LTE                                 | 23:31                                 | @ 88 % 🔳                       | III Tele2You LTE    | 23:31            | @ 88 % 🔳   |
|------------------------------------------------|---------------------------------------|--------------------------------|---------------------|------------------|------------|
| Эфириум / Доллар СI<br>3113.57 +177.44 (+6.04) | ША •                                  | <del>ع USD م)</del><br>3150.00 | Создать опове       | щение для ETHU   | SD ×       |
| ✓ 2                                            |                                       | 3125.00<br>3113.57<br>28:56    | условие<br>ETHUSD   | *                | 4          |
| Добавить                                       | _                                     | ×                              | Пересечение         | ▼ 3111.9         |            |
| Инструменты<br>рисования                       | $\mathbf{f}_{\mathbf{x}}$<br>Индикато | ры                             | Параметры Один раз  | Пов              | торять     |
| С+ 3<br>повеще                                 | Сравнени инструме                     | е с<br>нтом                    | Истекает 2022-03-15 | 23:31 🕒          |            |
|                                                | 88<br>Шаблоны                         |                                | Бессрочное<br>      | Отмена           | Создать    |
| 🖞 Поделиться                                   | и изображение                         | ем                             | ethusd :            | 30м -            | - &        |
| <u> </u>                                       | ать идею                              |                                | Котировки График    | ОДО (<br>Идеи Но | вости Меню |

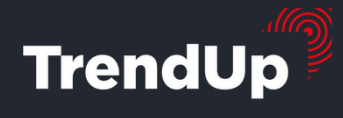

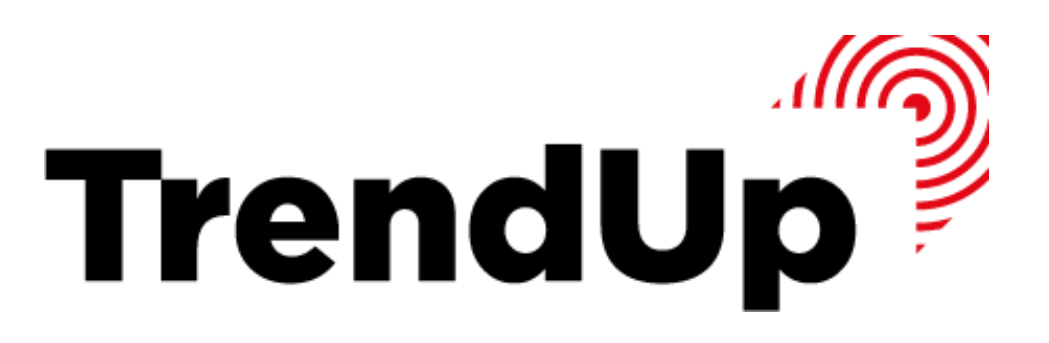

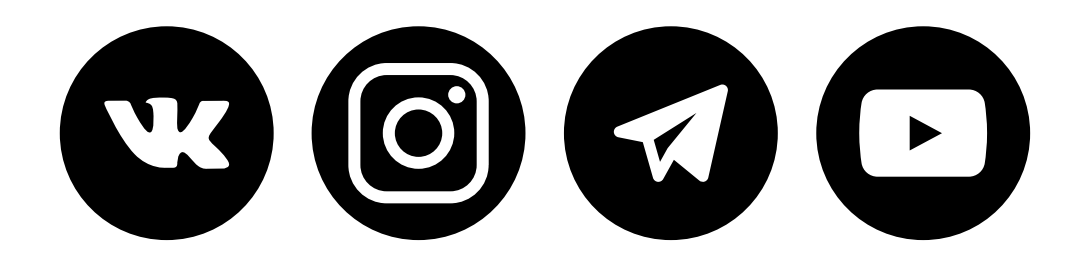

Просто жми на иконку!

# Контакты:

# +7 (800) 551-09-22 support@trendup.pro

© TrendUp, 2023 год